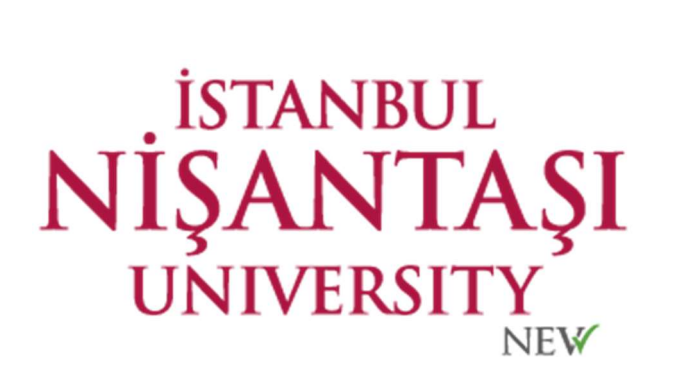

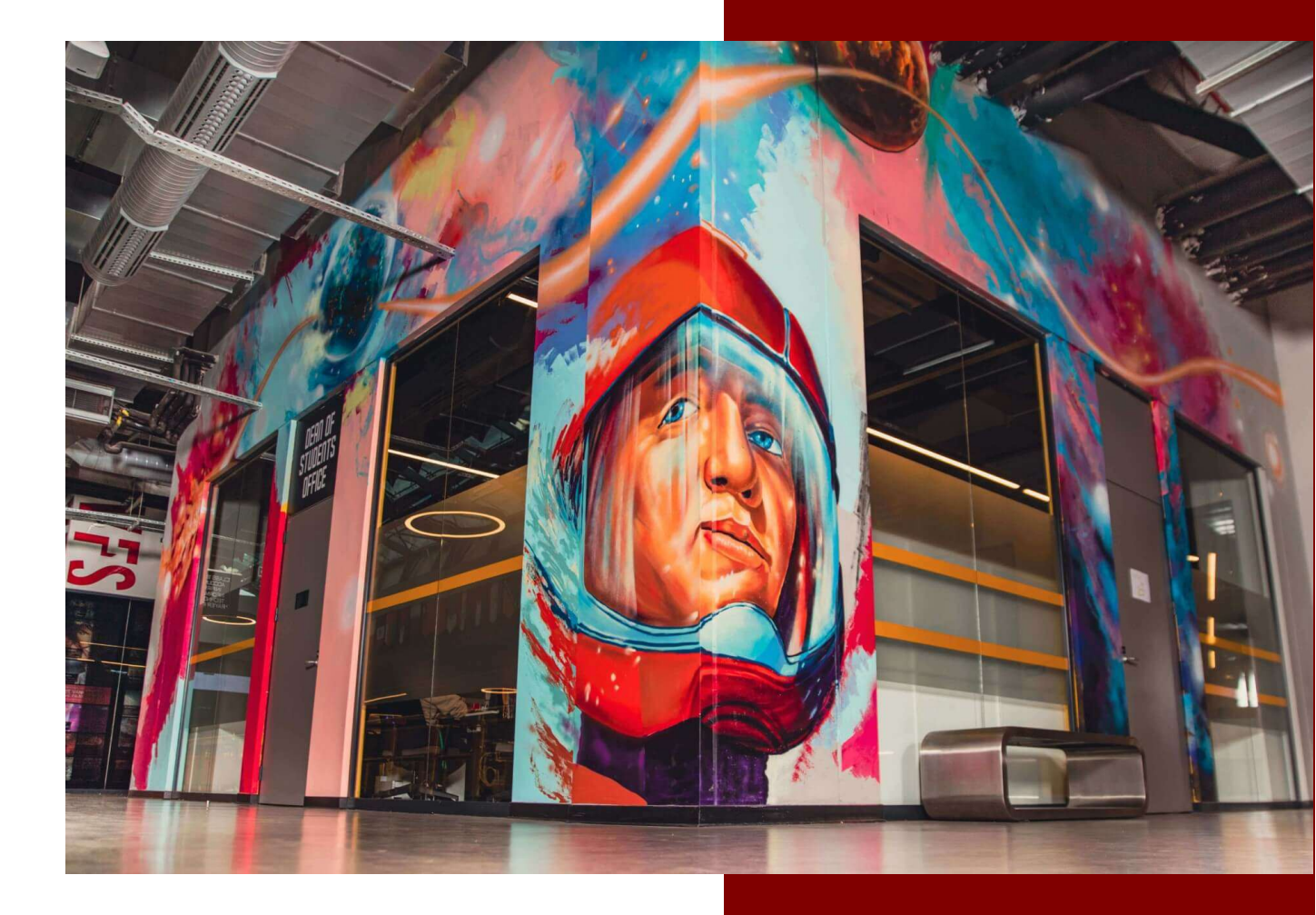

## NISHID KULLANIM KILAVUZU

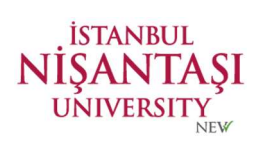

## NISHID sistemi ile e-posta hesabınıza ve EBYS sistemine erişim sağlayabilirsiniz. https://nishid.nisantasi.edu.tr

|               | İSTANBUL<br>NİŞANTAŞI<br>UNIVERSITY |
|---------------|-------------------------------------|
| Oturum Açın   |                                     |
| Kullanıcı Adı |                                     |
| Falua         | Oturum Aç Şifremi Unuttum !!        |
|               |                                     |
|               | İstanbul Nişantaşı Üniversitesi     |

Şifre değiştirme işlemini aşağıdaki adımları uygulayarak sağlıyabilirsiniz.

|                                 | İSTANBUL<br>NİŞANTAŞI<br>UNIVERSITY |  |
|---------------------------------|-------------------------------------|--|
| Oturum Açın                     |                                     |  |
| Kullanıcı Adı                   | deniz.gokasan@nisantasi.edu.tr      |  |
| Parola                          |                                     |  |
|                                 | Oturum Aç Şifremi Unuttum !!        |  |
|                                 |                                     |  |
|                                 |                                     |  |
| İstanbul Nişantaşı Üniversitesi |                                     |  |

İlk önce yapmanız gereken adım; kullanıcı adınız(e-posta adresiniz) ve şifreniz ile sisteme girmektir.

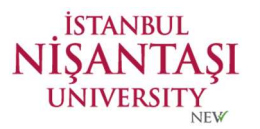

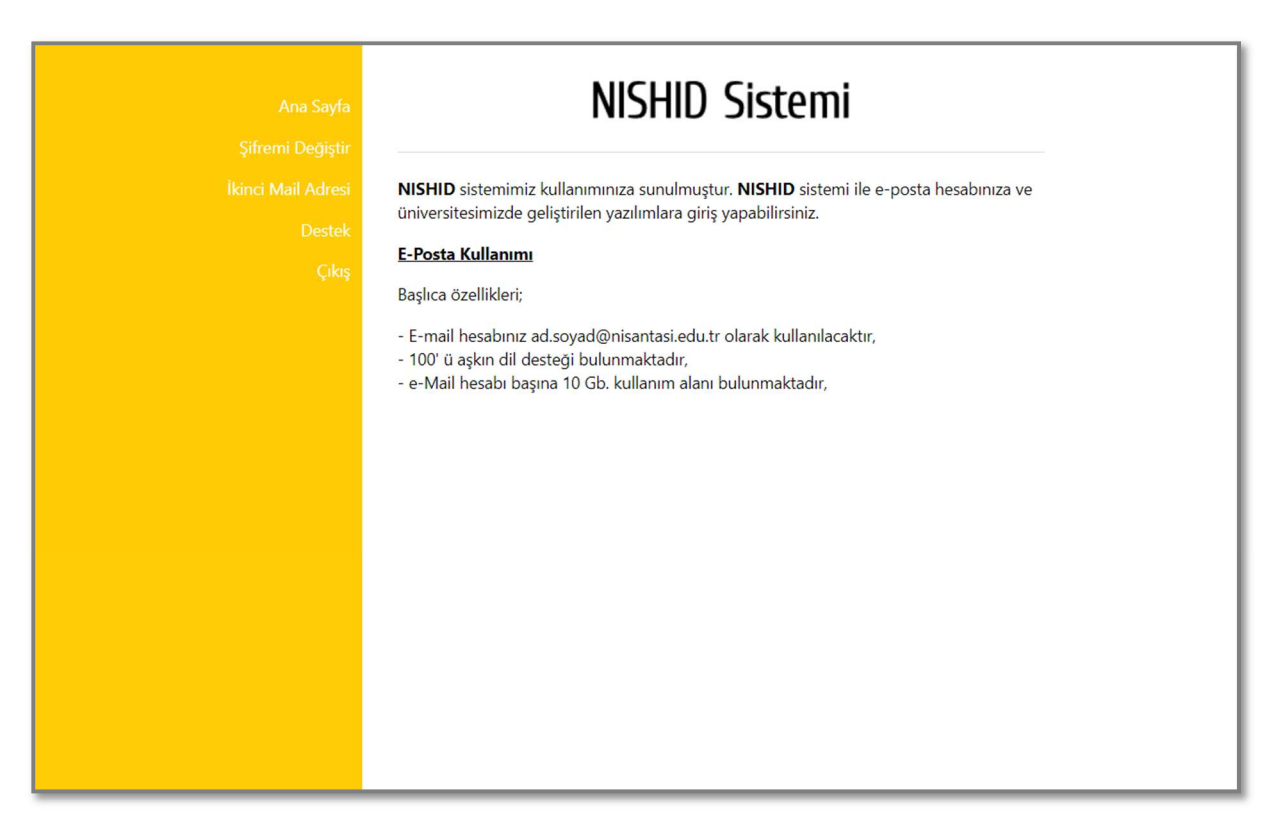

NISHID giriş ekranı size karşılayacaktır.

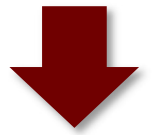

| Ana Sayfa<br>Şifremi Degiştir<br>İkinci Mail Adresi<br>Destek<br>Çıkış | Şifre Değiştirin   Yeni Şifre   Yeni Şifre (Kontrol)   Değiştir |
|------------------------------------------------------------------------|-----------------------------------------------------------------|
|                                                                        | İstanbul Nişantaşı Üniversitesi                                 |

Sol tarafta bulunan menüden, "Şifremi Değiştir" sekmesine tıklayınız.

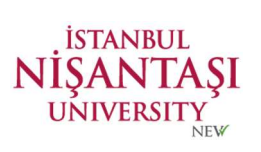

| Ana Sayfa<br>Şifremi Değiştir<br>İkinci Mail Adresi<br>Destek | Şifre Değiştirin                |
|---------------------------------------------------------------|---------------------------------|
| Çıkış                                                         | Yeni Şifre (Kontrol)            |
|                                                               | İstanbul Nişantaşı Üniversitesi |
|                                                               |                                 |

Şifrenizi kolay tahmin edilemeyen ve güçlü (harf, rakam veya özel karakter bulunmalı) bir şifreyle değiştiriniz.

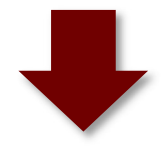

| Ana Sayfa        |                                    |
|------------------|------------------------------------|
| Şifremi Değiştir | Şifre Değiştirin                   |
|                  |                                    |
|                  |                                    |
|                  | Yeni Şifre<br>Yeni Şifre (Kontrol) |
|                  |                                    |
|                  | İstanbul Nişantaşı Üniversitesi    |
|                  |                                    |
|                  |                                    |
|                  |                                    |
|                  |                                    |
|                  |                                    |
|                  |                                    |
|                  |                                    |

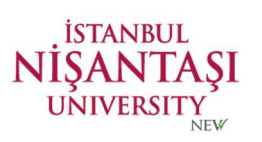

| Ana Sayfa<br>Şifremi Değiştir | ikinci Mail                       |
|-------------------------------|-----------------------------------|
| İkinci Mail Adresi            | si                                |
| Destek                        | ikinci Mailiniz: deneme@gmail.com |
| Çıkış                         | Devam                             |
|                               |                                   |
|                               |                                   |
|                               | İstanbul Nişantaşı Üniversitesi   |
|                               |                                   |
|                               |                                   |
|                               |                                   |
|                               |                                   |
|                               |                                   |
|                               |                                   |
|                               |                                   |

İkinci e-posta adresinizi güncellemeyi, sol tarafta bulunan "**İkinci Mail Adresi**" sekmesinden gerçekleştirebilirsiniz.

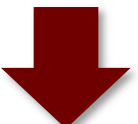

| Ana Sayfa              | Destek                                      |  |
|------------------------|---------------------------------------------|--|
| Şifremi Değiştir       | Destek için iletişim bilgileri              |  |
| İkinci Mail Adresi E-n | E-mail: bilgiteknolojileri@nisantasi.edu.tr |  |
| Destek                 |                                             |  |
| Çıkış                  |                                             |  |
|                        |                                             |  |
|                        |                                             |  |
|                        |                                             |  |
|                        |                                             |  |
|                        |                                             |  |
|                        |                                             |  |
|                        |                                             |  |
|                        |                                             |  |
|                        |                                             |  |
|                        |                                             |  |

Konu ile ilgili destek talebi için <u>bilgiteknolojileri@nisantasi.edu.tr</u> adresine e-posta gönderebilirsiniz.